# Esempio di configurazione di Kerberos con ADFS 2.0 per l'utente finale SAML SSO per Jabber

### Sommario

Introduzione Prerequisiti Requisiti Componenti usati Premesse Configurazione Verifica Risoluzione dei problemi

## Introduzione

In questo documento viene descritto come configurare Kerberos con Active Directory Federation Services (ADFS) 2.0.

# Prerequisiti

#### Requisiti

Nessun requisito specifico previsto per questo documento.

#### Componenti usati

Il documento può essere consultato per tutte le versioni software o hardware.

Le informazioni discusse in questo documento fanno riferimento a dispositivi usati in uno specifico ambiente di emulazione. Su tutti i dispositivi menzionati nel documento la configurazione è stata ripristinata ai valori predefiniti. Se la rete è operativa, valutare attentamente eventuali conseguenze derivanti dall'uso dei comandi.

## Premesse

La configurazione di Single Sign-On (SSO) SAML (End User Security Assertion Markup Language) richiede la configurazione di Kerberos per consentire a Jabber di utilizzare l'SSO SAML utente finale per l'autenticazione del dominio. Quando SAML SSO viene implementato con Kerberos, il protocollo LDAP (Lightweight Directory Access Protocol) gestisce tutte le autorizzazioni e la sincronizzazione degli utenti, mentre Kerberos gestisce l'autenticazione. Kerberos è un protocollo di autenticazione da utilizzare in combinazione con un'istanza abilitata per LDAP.

Sui computer Microsoft Windows e Macintosh che fanno parte di un dominio di Active Directory, gli utenti possono accedere senza problemi a Cisco Jabber senza dover immettere un nome utente o una password e non visualizzano neanche una schermata di accesso. Gli utenti che non hanno effettuato l'accesso al dominio sui propri computer continuano a visualizzare un modulo di accesso standard.

Poiché l'autenticazione utilizza un singolo token passato dai sistemi operativi, non è necessario alcun reindirizzamento. Il token viene verificato rispetto al controller di dominio chiave (KDC) configurato e, se è valido, l'utente ha eseguito l'accesso.

# Configurazione

Di seguito viene riportata la procedura per configurare Kerberos con ADFS 2.0.

- 1. Installare Microsoft Windows Server 2008 R2 in un computer.
- 2. Installare Servizi di dominio Active Directory (ADDS) e ADFS nello stesso computer.
- 3. Installare Internet Information Services (IIS) nel computer in cui è installato Microsoft Windows Server 2008 R2.
- 4. Creare un certificato autofirmato per IIS.
- 5. Importare il certificato autofirmato in IIS e utilizzarlo come certificato del server HTTPS.
- 6. Installare Microsoft Windows7 in un altro computer e utilizzarlo come client.

Modificare il DNS (Domain Name Server) nel computer in cui è stato installato ADDS.

Aggiungere il computer al dominio creato durante l'installazione di ADDS.

Vai a **Start**.Fare clic con il pulsante destro del mouse su **Computer**.Fare clic su **Proprietà**.Fare clic su **Cambia impostazioni** sul lato destro della finestra.Fare clic sulla **scheda Nome computer**.Fare clic su **Cambia**.Aggiungere il dominio creato.

|                                                                                                    |               | Pashalkit Sc                                                                                                    |
|----------------------------------------------------------------------------------------------------|---------------|----------------------------------------------------------------------------------------------------|
| System Properties                                                                                                    |               | User Management  Bulk Administration  Help                                                                                                    |
| Computer Name/Domain Changes                                                                                              | exe ote       |                                                                                                    |
| You can change the name and the membership of the<br>computer. Changes might affect access to network<br>More information | resources.    |                                                                                                    |
| Computer name:                                                                                                    | n/s           | Security   System  Security  Security  Securit |
| JabberPC1                                                                                                    |               |                                                                                                    |
| Full computer name:<br>JabberPC1.mangolab.com                                                                             | More          | s edition lows 7 Professional                                                                                                    |
| Member of<br>© Domain:<br>mangolab.com<br>© Workgroup:                                                                    | 20            | rright © 2009 Microsoft Corporation. All rights reserved.<br>ce Pack 1<br>nore features with a new edition of Windows 7                                                                                                    |
| ок (                                                                                                    | Cancel Apply  | g:     System rating is not available       essor:     Intel(R) Xeon(R) CPU E7- 2870 @ 2.40GHz       led memory (RAM):     2.00 GB       m type:     64-bit Operating System       and Touch:     No Pen or Touch logit is available for this Display.                                                                                                    |
| Cisco Unified Commun                                                                                                    |               |                                                                                                    |
| upport please visit our ]                                                                                                 | Co            | mputer name, domain, and workgroup settings                                                                                                    |
|                                                                                                    |               | Computer name: JabberPC1   Change settings                                                                                                    |
|                                                                                                    |               | Full computer name: JabberPCL mangolab.com                                                                                                    |
|                                                                                                    |               | Computer description: Jabber/CI                                                                                                    |
| See also                                                                                                    |               | Domain: mangolab.com                                                                                                    |
| Action Center                                                                                                    | Wi            | ndows activation                                                                                                    |
| Windows Updat                                                                                                    | te            | Windows is activated                                                                                                    |
| Performance In<br>Tools                                                                                                   | formation and | Product ID: 00371-221-8767124-86146 Change product key                                                                                                    |

7. Verificare se il servizio Kerberos viene generato in entrambi i computer.

Accedere come amministratore sul computer server e aprire il prompt dei comandi. Eseguire quindi i seguenti comandi:

cd \windows\System32Biglietti Klist

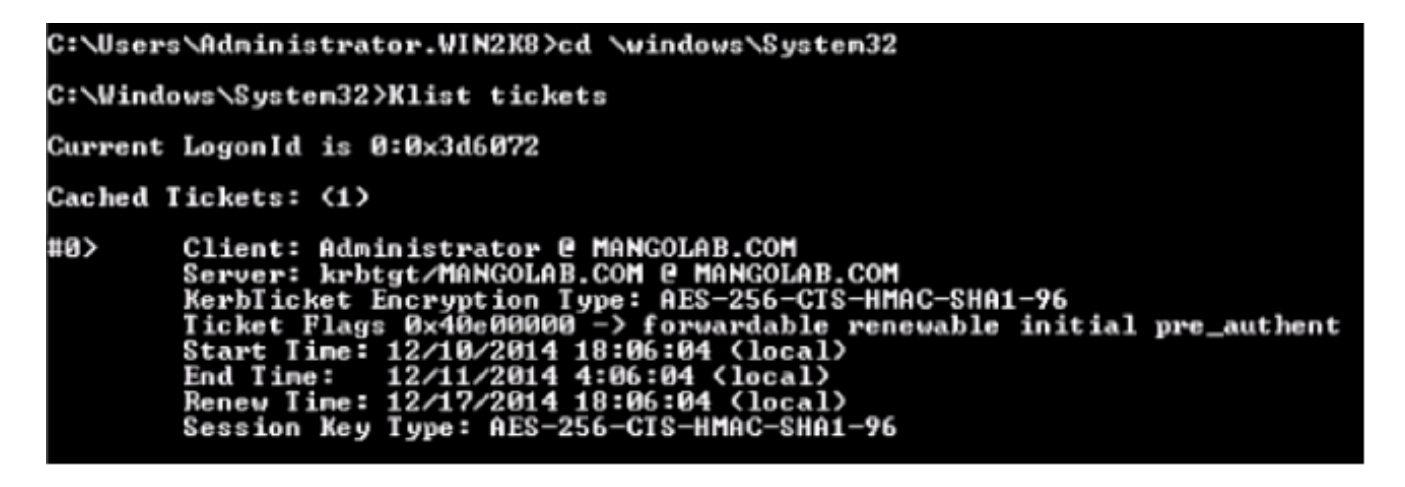

Accedere come utente di dominio sul computer client ed eseguire gli stessi comandi.

| C:\Users\rashaikh>cd \windows\System32                                                                                                    |
|----------------------------------------------------------------------------------------------------|
| ::\Windows\System32>Klist tickets                                                                                                    |
| Current LogonId is 0:0x558ba                                                                                                    |
| Cached Tickets: <5>                                                                                                    |
| #0> Client: rashaikh @ MANGOLAB.COM<br>Server: krbtgt/MANGOLAB.COM @ MANGOLAB.COM<br>KerbTicket Encryption Type: AES-256-CTS-HMAC-SHA1-96<br>Ticket Flags 0x60a00000 -> forwardable forwarded renewable pre_authent<br>Start Time: 12/10/2014 18:35:23 (local><br>End Time: 12/11/2014 4:34:59 (local><br>Renew Time: 12/17/2014 18:34:59 (local><br>Session Key Type: AES-256-CTS-HMAC-SHA1-96 |
| 1> Client: rashaikh @ MANGOLAB.COM<br>Server: krbtgt/MANGOLAB.COM @ MANGOLAB.COM<br>KerbTicket Encryption Type: AES-256-CTS-HMAC-SHA1-96<br>Ticket Flags 0x40e00000 -> forwardable renewable initial pre_authent<br>Start Time: 12/10/2014 18:34:59 (local><br>End Time: 12/11/2014 4:34:59 (local><br>Renew Time: 12/17/2014 18:34:59 (local><br>Session Key Type: AES-256-CTS-HMAC-SHA1-96    |
| #2> Client: rashaikh @ MANGOLAB.COM<br>Server: LDAP/win2k8.mangolab.com/mangolab.com @ MANGOLAB.COM<br>KerbTicket Encryption Type: AES-256-CTS-HMAC-SHA1-96<br>Ticket Flags 0x40a40000 -> forwardable renewable pre_authent ok_as_dele                                                                                                    |
| Ate<br>Start Time: 12/10/2014 19:05:15 (local)<br>End Time: 12/11/2014 4:34:59 (local)<br>Renew Time: 12/17/2014 18:34:59 (local)<br>Session Key Type: AES-256-CTS-HMAC-SHA1-96                                                                                                    |
| 43> Client: rashaikh @ MANGOLAB.COM<br>Server: HITP/win2k8.mangolab.com @ MANGOLAB.COM<br>KerbTicket Encryption Type: AES-256-CTS-HMAC-SHA1-96<br>Ticket Flags Øx40a40000 -> forwardable renewable pre_authent ok_as_dele                                                                                                    |
| te<br>Start Time: 12/10/2014 18:35:23 (local)<br>End Time: 12/11/2014 4:34:59 (local)<br>Renew Time: 12/17/2014 18:34:59 (local)<br>Session Key Type: AES-256-CTS-HMAC-SHA1-96                                                                                                    |
| t4> Client: rashaikh @ MANGOLAB.COM<br>Server: LDAP/win2k8.mangolab.com @ MANGOLAB.COM<br>KerbTicket Encryption Type: AES-256-CTS-HMAC-SHA1-96<br>Ticket Flags 0x40a40000 -> forwardable renewable pre_authent ok_as_dele                                                                                                    |
| te<br>Start Time: 12/10/2014 18:35:05 (local)<br>End Time: 12/11/2014 4:34:59 (local)<br>Renew Time: 12/17/2014 18:34:59 (local)<br>Session Key Type: AES-256-CIS-HMAC-SHA1-96                                                                                                    |
| C:\Windows\System32>                                                                                                    |

8. Creare l'identità Kerberos ADFS nel computer in cui è installato ADDS.

L'amministratore di Microsoft Windows ha eseguito l'accesso al dominio di Microsoft Windows (come <nomedominio>\amministratore), ad esempio nel controller di dominio di Microsoft Windows, e crea l'identità Kerberos ADFS. Il servizio HTTP ADFS deve disporre di un'identità Kerberos denominata nome dell'entità servizio (SPN) nel formato seguente: HTTP/nome\_DNS\_del\_server\_ADFS.

Questo nome deve essere mappato all'utente di Active Directory che rappresenta l'istanza

del server HTTP ADFS. Utilizzare l'utilità **setspn di** Microsoft Windows, che dovrebbe essere disponibile per impostazione predefinita in un server Microsoft Windows 2008.

Procedura Registrare gli SPN per il server ADFS. Eseguire il comando **setspn** nel controller di dominio Active Directory.

Ad esempio, quando l'host ADFS è **adfs01.us.renovations.com** e il dominio di Active Directory è **US.RENOVATIONS.COM**, il comando è:

```
setspn -a HTTP/adfs01.us.renovations.com
```

Viene applicata la parte HTTP/SPN, anche se al server ADFS si accede in genere tramite SSL (Secure Sockets Layer), ovvero HTTPS.

Verificare che gli SPN per il server ADFS siano stati creati correttamente con il comando **setspn** e visualizzare l'output.

```
setspn -L
```

```
:\Windows\System32>setspn -L win2k8
Begistered ServicePrincipalNames for CN=WIN2K8,OU=Domain Controllers,DC=mangolab
.DC=com:
    HTTP/win2k8.mangolab.com
    ldap/win2k8.mangolab.com/ForestDnsZones.mangolab.com
    ldap/win2k8.mangolab.com/DomainDnsZones.mangolab.com
    Dfsr-12F9A27C-BF97-4787-9364-D31B6C55EEB04/win2k8.mangolab.com
    Dfsr-12F9A27C-BF97-4787-9364-D31B6C55EEB04/win2k8.mangolab.com
    Dfsr-12F9A27C-BF97-4787-9364-D31B6C55EEB04/win2k8.mangolab.com
    Dfsr-12F9A27C-BF97-4787-9364-D31B6C55EEB04/win2k8.mangolab.com
    Dfsr-12F9A27C-BF97-4787-9364-D31B6C55EEB04/win2k8.mangolab.com
    Dfsr-12F9A27C-BF97-4787-9364-D31B6C55EEB04/win2k8.mangolab.com
    Dfsr-12F9A27C-BF97-4787-9364-D31B6C55EEB04/win2k8.mangolab.com
    DKS/win2k8.mangolab.com/mangolab.com
    RestrictedKrbHost/WIN2K8
    HOSI/WIN2K8.mangolab.com/MANGOLAB
    HOSI/WIN2K8.mangolab.com/MANGOLAB
    HOSI/WIN2K8.mangolab.com/mangolab.com
    E3514235-4B06-11D1-AB04-00C04FC2DCD2/bf221b06-fbc5-4dc3-b472-562f9238374
//mangolab.com
    ldap/WIN2K8/MANGOLAB
    ldap/WIN2K8.mangolab.com/MANGOLAB
    ldap/WIN2K8.mangolab.com/MANGOLAB
    ldap/WIN2K8.mangolab.com/MANGOLAB
    ldap/WIN2K8.mangolab.com/MANGOLAB
    ldap/WIN2K8.mangolab.com/MANGOLAB
    ldap/WIN2K8.mangolab.com/MANGOLAB
    ldap/WIN2K8.mangolab.com/MANGOLAB
    ldap/WIN2K8.mangolab.com/MANGOLAB
    ldap/WIN2K8.mangolab.com/MANGOLAB
    ldap/WIN2K8.mangolab.com/MANGOLAB
    ldap/WIN2K8.mangolab.com/MANGOLAB
    ldap/WIN2K8.mangolab.com/MANGOLAB
    ldap/WIN2K8.mangolab.com/MANGOLAB
    ldap/WIN2K8.mangolab.com/MANGOLAB
    ldap/WIN2K8.mangolab.com/MANGOLAB
    ldap/WIN2K8.mangolab.com
    ldap/win2k8.mangolab.com
    ldap/win2k8.mangolab.com
    ldap/win2k8.mangolab.com
    ldap/win2k8.mangolab.com
    ldap/win2k8.mangolab.com
    ldap/win2k8.mangolab.com
    ldap/win2k8.mangolab.com
    ldap/win2k8.mangolab.com
    ldap/win2k8.mangolab.com
    ldap/win2k8.mangolab.com
    ldap/win2k8.mangolab.com
    ldap/win2k8.mangolab.com
    ldap/win2k8.mangolab.com
    ldap/win2k8.mangol
```

9. Configurare le impostazioni del browser del client di Microsoft Windows.

Per abilitare l'autenticazione integrata di Windows, selezionare **Strumenti > Opzioni Internet > Avanzate**.

Selezionare la casella di controllo Abilita autenticazione integrata di Windows:

| Internet Options                                                                                                    |
|----------------------------------------------------------------------------------------------------|
| General Security Privacy Content Connections Programs Advanced                                                                                                    |
| Settings                                                                                                    |
| <ul> <li>Allow active content from CDs to run on My Computer*</li> <li>Allow active content to run in files on My Computer*</li> <li>Allow software to run or install even if the signature is inv.</li> <li>Block unsecured images with other mixed content</li> <li>Check for publisher's certificate revocation</li> <li>Check for server certificate revocation*</li> <li>Check for signatures on downloaded programs</li> <li>Do not save encrypted pages to disk</li> <li>Empty Temporary Internet Files folder when browser is ck</li> <li>Fnable DON Storage</li> <li>Enable Integrated Windows Authentication*</li> <li>Enable native XMLHTTP support</li> <li>Enable SmartScreen Filter</li> <li>*Takes effect after you restart Internet Explorer</li> </ul> |
| Restore advanced settings                                                                                                    |
| Reset Internet Explorer settings Resets Internet Explorer's settings to their default Condition. You should only use this if your browser is in an unusable state.                                                                                                    |
| OK Cancel Apply                                                                                                    |

Selezionare Strumenti > Opzioni Internet > Protezione > Intranet locale > Livello personalizzato per selezionare Accesso automatico solo nell'area Intranet.

| Internet Options           Internet Options         Image: Content I Connections         Image: Content I Connections         Image: Content I Connections         Image: Content I Connections         Image: Content I Connections         Image: Content I Connections         Image: Content I Connections         Image: Content I Connections         Image: Content I Connections         Image: Content I Connections         Image: Connections         Image: Connections <th< th=""><th>→ 을 클 Ĉ × 🗰 Cisco Unified Serviceability ×</th></th<> | → 을 클 Ĉ × 🗰 Cisco Unified Serviceability ×                                                                                                    |
|----------------------------------------------------------------------------------------------------|----------------------------------------------------------------------------------------------------|
| General       Security       Privacy       Content       Connections       Programs       Advanced         Select a zone to view or change security settings.       Image: Content view or change security settings.       Image: Content view or change security settings.         Select a zone to view or change security settings.       Image: Content view or change security settings.         Internet       Cocal intranet       Trusted sites       Restricted sites         Internet       Local intranet       Trusted sites       Restricted sites         Internet       Local intranet       Trusted sites       Restricted sites         Internet       Local intranet       Trusted sites       Sites         Internet       Local intranet       Trusted sites       Restricted sites         Internet       Local intranet       Trusted sites       Rest al zones to default level         Internet       Local intranet       Trusted sites       Sites         Internet       Image: Cocal intranet       Sites       Sites         Security level for this zone       Allowed levels for this zone: All       Image: Cocal intranet       Sites         Image: Cocal intranet       Image: Cocal intranet       Image: Cocal intranet       Image: Cocal intranet       Image: Cocal intranet         Image: Cocal intranet       Ima                                                                                                    | Image: Construction of the service ability       X         Security Settings - Local Intranet Zone       Image: Construction of the service ability         Settings       Disable         Image: Construction of the service ability       Image: Construction of the service ability         Settings       Disable         Image: Construction of the service ability       Image: Construction of the service ability         Image: Construction of the service ability       Image: Construction of the service ability         Image: Construction of the service ability       Image: Construction of the service ability         Image: Construction of the service ability       Image: Construction of the service ability         Image: Construction of the service ability       Image: Construction of the service ability         Image: Construction of the service ability of the service ability |
| OK Cancel Apply                                                                                                    | OK Cancel                                                                                                    |

Selezionare **Strumenti > Opzioni Internet > Sicurezza > Intranet locale > Siti > Avanzate** per aggiungere l'URL di Rilevamento e prevenzione intrusioni (IDP) ai siti Intranet locali.

**Nota:** Selezionare tutte le caselle di controllo nella finestra di dialogo Intranet locale e fare clic sulla **scheda Avanzate**.

| Internet Options 2 2<br>General Security Privacy Content Connections Programs Advanced |                                                                                                    |
|----------------------------------------------------------------------------------------|----------------------------------------------------------------------------------------------------|
| Select a zone to view or change security settings.                                     | Local intranet E3                                                                                                    |
| Security level for this zone<br>Allowed levels for this zone: All<br>Meclium-low<br>   | What are intranet settings?       Advanced       OK       Cancel         Local intranet       Image: Concel       Image: Concel       Ima |
| OK Cancel Apply                                                                        | Require server verification (https:) for all sites in this zone                                                                                                    |

Per aggiungere i nomi host CUCM ai siti attendibili, selezionare **Strumenti > Protezione > Siti** attendibili > Siti:

| Internet Options                                                                                                  |                                                                                                    |
|----------------------------------------------------------------------------------------------------|----------------------------------------------------------------------------------------------------|
| General Security Privacy Content Connections Programs Advanced                                                    |                                                                                                    |
| Select a zone to view or change security settings.                                                                | Trusted sites                                                                                                    |
| Internet Local intranet Trusted sites                                                                             | You can add and remove websites from this zone. All websites in this zone will use the zone's security settings.                                 |
| Trusted sites This zone contains websites that you Sites                                                          | Add this website to the zone:                                                                                                    |
| <ul> <li>trust not to damage your computer or<br/>your files.</li> <li>You have websites in this zone.</li> </ul> | Websites:                                                                                                    |
| Security level for this zone                                                                                      | https:// CUCM1.domainname.com https:// CUCM2.domainname.com                                                                                      |
| Allowed levels for this zone: All                                                                                 | 2.5                                                                                                    |
| Prompts before downloading potentially unsafe     content     Unsigned ActiveX controls will not be downloaded    | Require server verification (https:) for all sites in this zone                                                                                  |
| Enable Protected Mode (requires restarting Internet Explorer)                                                     | Close                                                                                                    |
| Custom level Default level                                                                                        | and local country laws governing import, export, transfer and use. De<br>with U.S. and local country laws. By using this product you agree to co |
| Reset all zones to default level                                                                                  | und at our Export Compliance Product Rep                                                                                                    |
|                                                                                                    | ur <u>Unified Communications System Docum</u> Loading, please                                                                                    |
| OK Cancel Apply                                                                                                   |                                                                                                    |

# Verifica

Questa sezione spiega come verificare quale autenticazione (Kerberos o NTLM) viene utilizzata.

- 1. Scaricare lo strumento Finder sul computer client e installarlo.
- 2. Chiudere tutte le finestre di Internet Explorer.
- 3. Eseguire lo strumento Trova e verificare che l'opzione **Cattura traffico** sia attivata nel menu File.

Fiddler funge da proxy pass-through tra il computer client e il server ed è in ascolto di tutto il traffico, che imposta temporaneamente le impostazioni di Internet Explorer nel modo seguente:

| Local Area                                         | Network (LA                                                                                   | AN) Settings                                                                                                    | -     | 23                   |
|----------------------------------------------------|-----------------------------------------------------------------------------------------------|----------------------------------------------------------------------------------------------------|-------|----------------------|
| Automa<br>Automa<br>use of r<br>Auto<br>Use<br>Add | tic configuration<br>tic configuration<br>manual setting<br>omatically deter<br>automatic con | ion<br>ion may override manual settings. To<br>gs, disable automatic configuration.<br>ect settings<br>nfiguration script | ensu  | re the               |
| Proxy s<br>Use<br>dial-                            | erver<br>a proxy serve<br>up or VPN cor<br>ings                                               | er for your LAN (These settings will no<br>nnections).                                                                    | t app | ly to                |
| Servers                                            | Type<br>HTTP:<br>Secure:<br>FTP:<br>Socks:                                                    | Proxy address to use          127.0.0.1         127.0.0.1         same proxy server for all protocols                     |       | Port<br>8888<br>8888 |
| Exception                                          | Do not use p<br><-loopback                                                                    | proxy server for addresses beginning<br>k> ons (; ) to separate entries.                                                  | with: | *                    |

- 4. Aprire Internet Explorer, individuare l'URL del server CRM e fare clic su alcuni collegamenti per generare traffico.
- 5. Fate riferimento alla finestra principale del Finder e scegliete uno dei fotogrammi in cui il risultato è 200 (esito positivo):

| O Ed          | dier Weit 1 | lehugger     |                        |                                          |                                                                                                    |     |
|---------------|-------------|--------------|------------------------|------------------------------------------|----------------------------------------------------------------------------------------------------|-----|
| (1) (1)       | Line Deal   | Teele        | Mana Hala OFT 6        | and the second                           |                                                                                                    |     |
| Pile          | East Pul    | es 10015     | view Help OET /        | ooos Buil Geoedge                        |                                                                                                    |     |
| Q 4           | Replay 7    | X - 🕨 Go     | 🗣 Stream 🌆 Deci        | ode 🔰 Keep: All sessions 👻 🕀 Any Proces  | s 🌺 Find 🔜 Save 📲 🕐 🏉 Browse 🔹 🅀 Clear Cache 🎢 TextWizard 🕼 Tearoff 🛛 MSDN Search                                                                                                    |     |
|               | Result      | Protocol     | Host                   | URL ^                                    | 🕐 Statistics 👫 Inspectors 🗲 AutoResponder 🧭 Composer 🔲 Niters 🗉 Log 🚍 Timeline                                                                                                    |     |
| 01            | 200         | HTTP         | www.default-searc      | Pad=476baid=1000type=ctwar=1307;         | Headers TextMew WebForms HexNew Auth Cookies Raw JSON XNL                                                                                                    |     |
| 492           | 200         | HTTP         | www.default-searc      | /rsid=4768aid=1008itype=n6wer=1307:      | No Proxy-Authorization Header is present.                                                                                                    |     |
| (ff) 3        | 200         | HTTP         | Tunnel to              | vos-cm35.sso-44.com:443                  |                                                                                                    | 5 H |
| \$24          | 200         | HTTPS        | vos-cm35.sso-44.com    | 1                                        | Authorization Header (Negotiate) appears to contain a Kerberos ticketi                                                                                                    | ē   |
| 55            | 302         | HTTPS        | vos-cm35.sso-44.com    | (conadmin/showHome.do                    | 30 82 06 03 A0 30 30 2E 06 09 2A 86 48 82 F7 12 0 00* H +.                                                                                                    |     |
| 56            | 302         | HTTPS        | vos-cm35.sso-44.com    | /ssosp/sami/login?relayurl=%2Fccmadmir   | 28 06 01 04 01 82 37 02 02 1E 06 0A 28 06 01 04 t 7t                                                                                                    |     |
| 曲7            | 200         | HTTP         | Tunnel to              | vos-cm44.sso-44.com/443                  | 01 02 37 02 02 0A A2 02 05 CD 04 02 05 C9 60 02 . 74 .1E                                                                                                    |     |
| 58            | 302         | HTTPS        | vos-cm44.sso-44.com    | /adfs/is/?SAMLRequest=nVLLbtswELznKv     | 82 05 84 30 82 05 80 A0 03 02 01 05 A1 03 02 01 . 0 .*                                                                                                    |     |
| 29            | 401         | HTTPS        | uncirretti.ssa-tti.com | ladisikia thintercatedi?SAM Request-     | 0E A2 07 03 05 00 20 00 00 00 A3 82 04 3E 61 82                                                                                                    |     |
| \$10          | 200         | HTTPS        | vos-cm44.sso-44.com    | /adfs/ls/auth/integrated/?SAMLRequestr   | 53 4F 20 34 34 2E 43 4F 40 A2 26 30 24 A0 03 02 50-44.CON46.05                                                                                                    |     |
| (f) 11        | 200         | HTTP         | Tunnel to              | vos-cm35.sso-44.com:8443                 | 73 20 63 60 34 34 2E 73 73 6F 20 34 34 2E 63 6F s-cm44.550-44.Co                                                                                                    |     |
| 2 12          | 302         | HTTPS        | vos-cm35.sso-44.c      | /ssosp/sami/S50/alias/vos-cm35.sso-44.c  | 60 A7 92 07 F7 70 92 07 F7 A0 07 02 01 17 A1 07 mt .+0 .0                                                                                                    |     |
| 5 13          | 302         | HTTPS        | vos-cm35.sso-44.c      | (ssosp(relay                             | aa 17 na ad 20 9a ne 67 ee dd 6e no eo en ne di 3 1 8 44 'Na                                                                                                    | •   |
| <b>\$\$14</b> | 200         | HTTPS        | vos-cm35.sso-44.c      | /conedmin/showttome.do                   | Get SyntaxWew Transformer Hooders TextView InageWew HexMew WebMew Auth Cachin-                                                                                                    | -   |
| 曲 15          | 200         | HTTP         | Tunnel to              | vos-cm35.sso-44.com/8443                 | Contries Days 1900 190                                                                                                    | 11  |
| 16            | 200         | HTTP         | Tunnel to              | vos-cm35.sso-44.com/8443                 | Contrast Contrast and Contrast Contrast | -1  |
| 曲 17          | 200         | HTTP         | Tunnel to              | vos-cm35.sso-44.com:8443                 | Response Headers (Raw) Header Detrotoria                                                                                                    |     |
| m 18          | 200         | HTTP         | Tunnel to              | vos-cm35.sso-44.com:8443                 | HTTP/1.1 200 OK                                                                                                    |     |
| <u>m</u> 19   | 200         | HITTP        | Tunnel to              | vos-cm35.sso-44.com/8443                 | Cache                                                                                                    | •   |
| <u>m</u> 20   | 200         | HTTP         | Tunnel to              | vos-cm35.sso-44.com:0443                 | Cache-Control: no-cache                                                                                                    |     |
| m 21          | 200         | HTTP         | Tunnel to              | vos-cm35.sso-44.com:8443                 | Date: Fit, 25 Jul 2014 13:07:58 GMT                                                                                                    |     |
| 1 22          | 100         | - UTTIN      | Tunnelin               | 100 m36 m 44 m 9443                      | Express •1                                                                                                    | -   |
| DUCK          | esc] ALT+I  | 0 > type HEI | P                      |                                          | ۲ <u>ا</u>                                                                                                    |     |
| Mile of       |             |              |                        | Alternations and any of some table to be |                                                                                                    | -   |
| E Cap         | curing      | T Al Proce   | sses 1/30              | netps://vos-cm44.sso-44.com/adfs/ls/ac   | anymoograadog vseval noquest – nivillatiswellanikin teP vojwaleuezachie drikaziin zahvaa over Baluus 7d%28s0.hSwiw90Hingguh7Masi                                                                                                    | 11  |

Se il tipo di autenticazione è NTLM, all'inizio del frame viene visualizzato **Negotiate - NTLMSSP**, come mostrato di seguito:

| 🕑 Statistics 🔛 Inspectors 🖌 AutoResponder 💕 Request Builder 🔲 Filters 🗉 Log 🚍 Timeline |
|----------------------------------------------------------------------------------------|
| Headers TextView WebForms HexView Auth Raw XML                                         |
| No Proxy-Authorization Header is present.                                              |
| Authorization Header is present: Negotiate                                             |
| 4E 54 4C 4D 53 53 50 00 03 00 00 00 18 00 18 00 NTLMSSP                                |
| 78 00 00 00 18 00 18 00 90 00 00 00 10 00 10 00 x                                      |
| 48 00 00 00 10 00 10 00 58 00 00 00 10 00 10 00 HXX                                    |
| 68 00 00 00 00 00 00 A8 00 00 05 82 88 A2 h ¢                                          |
| 05 01 28 0A 00 00 0F 49 00 4E 00 54 00 57 00(I.N.T.W.                                  |

## Risoluzione dei problemi

Al momento non sono disponibili informazioni specifiche per la risoluzione dei problemi di questa configurazione.